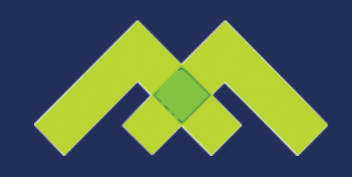

## How To Invite Mannix Marketing As An Editor for Your Facebook Business Page

## **STEP 1**

Click settings in the upper-right hand corner on your page

| O General         Page Validity         Page page full         Control         Edst                Ø Messaging               Page Validity               Page Validity               Edst               Edst               Edst               Edst               Edst               Edst               Edst               Edst               Edst               Edst               Edst                                                                                                    | age lobox 20+ Manage lobs Notifications | 99 Insights Publish        | inn To, More v Setting                                                                                           | e Help • |
|----------------------------------------------------------------------------------------------------|-----------------------------------------|----------------------------|----------------------------------------------------------------------------------------------------|----------|
| ○ Cenceni     Page Vability     Page Jublished     Edit       ● Messaging     Vinter Potes     Approce are addition to the Page.     Edit       ● Page Info ■     Pote and Story Sharing     North are addition to the Page.     Edit       ● Page Info ■     Pote and Story Sharing     North are addition to the Page.     Edit       ● Page Info ■     Pote and Story Sharing     North are information of the Page.     Edit       ● Pote Info ■     Pote and Story Sharing     North are information of the Page.     Edit       ● Pote Information     Targing Ability     Other page information on page.     Edit       ● Pote Information     Page Page Inform     Other page information on page.     Edit       ● Notifications     Page Inform     Construt Restrictions     Page Inform     Edit       ● Massenger Platform     Construt Restrictions     Page Inform     Edit       ● Massenger Reviews     Age Restrictions     Page Inform     Edit       ● Page Roles     Page Notes     Page Notes     Edit       ● Page Roles     Page Notes     Desense and of ther Page.     Edit       ● Page Roles     Page Notes     Edit     Page Notes     Edit       ● Page Roles     Page Notes     Page Notes     Edit       ● Page Roles     Page Notes     Page Notes     Edit <th>age mox manage sees reconcisions</th> <th>inagina Publian</th> <th></th> <th></th>                                                                                                    | age mox manage sees reconcisions        | inagina Publian            |                                                                                                    |          |
| If Messaging     Visitor Pusts     Approc and add bits the Puge.     Edit       If Messaging     Fort and Stery Shuring     Rest shuring to Stores and Stery Shuring     Edit       If Templates and Tables     Fort and Stery Shuring     Rest shuring to Stores is 0:n     Edit       If Templates and Tables     Messages     Prople can contact my Puge Invitably.     Edit       If Templates and Tables     Messages     Prople can contact my Puge Invitably.     Edit       If Dest Attribution     Others Tagging this Puge     Notel and Other Puges can tag Photos ported on my Puge.     Edit       If Messenger Platform     Country Restrictions     Puge is shore to everyone.     Edit       If Messenger Reviews     Age Restrictions     Puge is shore to everyone.     Edit       If Puge Roles     Puge Moderation     Rest     Edit       If Puge Roles     Puge Moderation     Rest     Edit       If Puge Roles     Puge Moderation     Rest     Edit       If Puge Roles     Puge Moderation     Rest     Edit       If Puge Roles     Puge Moderation     Rest     Edit       If Puge Roles     Puge Moderation     Rest     Edit       If Puge Roles     Puge Moderation     Rest     Edit       If Puge Roles     Puge Moderation     Rest     Edit       If Puge                                                                                                    | 🔅 General                               | Page Visibility            | Page published                                                                                                   | Edit     |
| Pet and Starry Sharing         Pott shaling to Sharing to Sharing the Sharing to Sharing to Sharing the Sh                                 | J Messaging                             | Visitor Posts              | Anyone can publish to the Page.<br>Anyone can add photos and videos to the Page.                                 | Edit     |
| III Templates and Table     Messages     People can contact my Page privately,     Edit       Image: Post Attribution     Tagging Ability     Other people can tog Potots posted on my Page.     Edit       Image: Post Attribution     Others Tagging the Page     Notifications     Edit       Image: Post Attribution     Others Tagging the Page     Notifications     Edit       Image: Post Attribution     Others Tagging the Page     Notifications     Edit       Image: Post Attribution     Others Tagging the Page     Notifications     Edit       Image: Post Attribution     Country Restrictions     Page is shown to everyone.     Edit       Image: Rowlews     Age Restrictions     Page is shown to everyone.     Edit       Image: Pople and Other Page     Page Moderation     No words are being blocked from the Page.     Edit       Image: Pople and Other Page     Page Moderation     No words are being blocked from the Page.     Edit       Image: Page Roles     Page Moderation     Moserds are being blocked from the Page.     Edit       Image: Page Roles     Page Moderation     Moserds are being blocked from the Page.     Edit       Image: Page Roles     Page Moderation     Edit     Edit       Image: Page Roles     Page Moderation     Row words are being blocked from the Page.     Edit       Image: Page Roles     Page Moderation                                                                                                    |                                         | Post and Story Sharing     | Post sharing to Stories is On                                                                                    | Edit     |
| Authorization     Tragging Ability     Other people can tag photos posted on my Page.     Eds     Post Attribution     Others Tragging Ability     Other people can tag photos posted on my Page.     Eds     Others Tragging Ability     Others Tragging Ability     Post Attribution     Post Attribution     Massenger Platform     Country Restrictions     Page Ability     Post Attribution     Post Attribution     Post Attribut | Templates and Tabs                      | Messages                   | People can contact my Page privately.                                                                            | Edit     |
| Pack Attribution     Others Traging bite Page     People and other Pages can tog nyp Paget.     Edit       In Additionality Page Roles     Page Leastion for Effects     Other page is and other Pages can tog nyp Paget is location for photo and video     Edit       In Messenger Platform     Country Restrictions     Page Is down     Edit       In Messenger Rolews     Age Restrictions     Page Is down     Edit       In Messenger Rolews     Age Restrictions     Page Is down to everyone.     Edit       In Page Roles     Page Moderation     Ne words are bring blocked from the Page.     Edit       In Page Roles     Page Moderation     Ne words are bring blocked from the Page.     Edit       In Predend Page Audienco     Brief Page Sogest ions:     Edit       In Advortations     Page Is does whether your Page is recommended to other     Edit       In Matter Page Audienco     Brief Page Sogest ions:     Edit       In Matter Page     Page Is does a whether your Page is recommended to other     Edit       In Matter Page Page     Authorizations     Regres relations     Edit       In Italiance     Page Is does ave Audience     Edit     Edit       In Italiance     Page Is does averter your Page is recommended to other     Edit       In Italiance     Page Is does averter your Page is the motight is threed offit     Edit       In Italiance Audi                                                                                                    | I Event Ticketing                       | Tagging Ability            | Other people can tag photos posted on my Page.                                                                   | Edit     |
| Notifications         Page Location for Effects         Other page and refaces.         Edit                Messenger Platform          Country Restrictions         Page Is about to everyone.         Edit                Messenger Reviews          Age Restrictions         Page Is about to everyone.         Edit                Messenger Reviews          Age Restrictions         Page Is about to everyone.         Edit                Page Roles          Page Roles          Page Roles          Page Roles          Edit                Page Roles          Page Roles          Page Roles          Page Roles          Edit                Page Roles          Page Roles          Page Roles          Restrictions          Edit                Page Roles          Page Roles          Page Roles          Restrictions          Edit                Madematication          Page Roles          Restrictions          Restrictions          Edit                Authorizations          Restrictions          Restrictions          Restrictions          Edit                Manified Content          Page Isolates          Rest                                                                                                    | = Post Attribution                      | Others Tagging this Page   | People and other Pages can tag my Page.                                                                          | Edit     |
| Messenger Platform     Country Restrictions     Plage Is visible to everyone.     Edit     Messenger Reviews     Age Restrictions     Plage Role     Age Restrictions     Plage Role     Plage Role     Role     Plage Role     Role     Plage Role     Role     Plage Role     Role     | Notifications                           | Page Location for Effects  | Other people can use your Page's location for photo and video<br>frames and effects.                             | Edit     |
| Image Reviews         Age Restrictions         Page Is shown to everyrow.         Edit           Image Roles         Page Moderation         No words are being blocked from the Page.         Edit           Image Roles         Prodenity Filter         Turnel off         Edit           Image Role         Similar Page Suggestion         Colors whether your Page is recommended to others         Edit           Image Role         Similar Page Suggestions         Colors whether your Page is recommended to others         Edit           Image Role         Similar Page Suggestions         Reports are automatically published when you update Page info, Edit         Edit           Image Role         Page Notes         Page page to are automatically updatined when you update Page info, Edit         Edit           Image Role         Page Notes         Page page to are automatically updatined when you update Page info, Edit         Edit           Image Role         Page Notes         Page Notes         Page Notes         Page Notes           Image Role         Image Role         Page Notes         Page Notes         Page Notes         Edit           Image Role         Image Role         Notes         Page Notes         Edit         Edit           Image Role         Image Role         Image Role         Image Role         Edit         Edit                                                                                                    | Messenger Platform                      | Country Restrictions       | Page is visible to everyone.                                                                                     | Edit     |
| Page Roles     Page Moderation     No words are being blocked from the Page.     Edit     Page Adderation     Page Moderation     Page Moderation     Moderation     Page Moderation     Page Moderation     Moderation     Moderation     Page Moderation     Moderation     Moderation  | , II Messenger Reviews                  | Age Restrictions           | Page is shown to everyone.                                                                                       | Edit     |
| People and Other Page     Portantly Filter     Turned df     Edit     Preferred Page Audience     Similar Page Suggestion     Choose whether your Page is recommended to others     Edit     Authorizations     Page Updates     Page Dotts are automatically published when you update Page Integrate     Page Updates     Page Updates     Page Dotts are automatically published     Page Updates     Page Dotts are automatically published     Page Updates     Page Updates     Page Updates     Page Updates     Page Updates     Page Dotts are automatically published     Page Updates     Page Updates     Page     Page Updates     Page     Page     Page Updates     Page     Page     Page | 1 Page Roles                            | Page Moderation            | No words are being blocked from the Page.                                                                        | Edit     |
| Preferred Page Audiance     Similar Page Suggestions     Coose whether your Page is recommended to others     Edit     Authorizations     Page Updates     Page Dotters     Page Dotters     | 1 People and Other Pag                  | Profanity Filter           | Turned off                                                                                                    | Edit     |
| Authoritzations     Page Updates     Page Dotates     Page Updates     Page of the sea advanced by published here you update Page info,     Edit     Branded Content     Pest in Multiple Languages     In this is furned of     Edit     Instagram     Translate Automatically Your posts may show translations automatically to people who read     Edit     Translate Automatically Your posts may show translations automatically to people who read     Edit     Comment Ranking     Comment Ranking                                                                                                    | 1* Preferred Page Audience              | Similar Page Suggestions   | Choose whether your Page is recommended to others                                                                | Edit     |
| Part in Multiple Languages Ability to write posts in multiple Impugges is turned off Edit     Instagram     Translate Automatically Vox posts any show translations automatically for pospie who read     the Impugges     Featured     Comment Ranking     Comment Ranking                                                                                                    | <ul> <li>Authorizations</li> </ul>      | Page Updates               | Page posts are automatically published when you update Page info,<br>reach milestones, receive reviews and more. | Edit     |
| Instagram Translate Automatically Your pools may show translations automatically for people who read Edit other languages     Featured Comment Ranking Monte Instagram and the State State  | 🐨 Branded Content                       | Post in Multiple Languages | Ability to write posts in multiple languages is turned off                                                       | Edit     |
| * Featured Comment Banking Most relevant comments are shown for my Page by default                                                                                                    | Instagram                               | Translate Automatically    | Your posts may show translations automatically for people who read other languages                               | Edit     |
|                                                                                                    | ★ Featured                              | Comment Ranking            | Most relevant comments are shown for my Page by defta                                                            | -        |

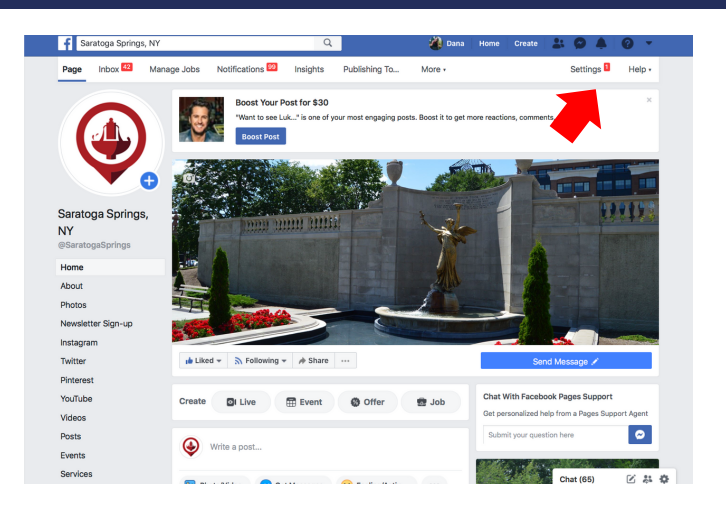

**STEP 2** Click on page roles on the left side bar.

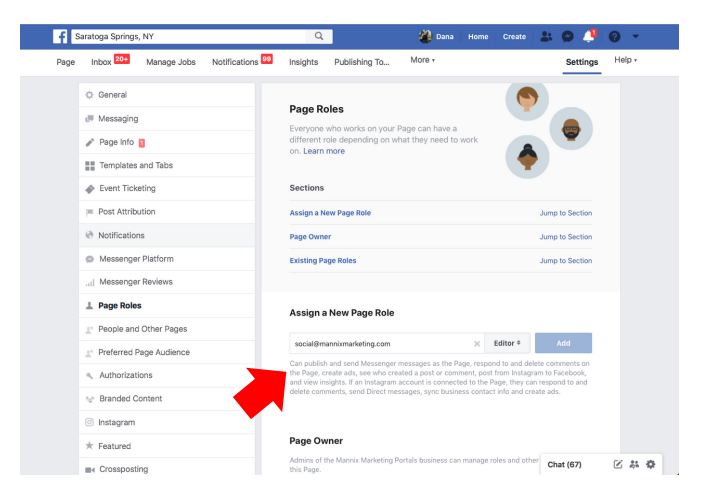

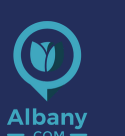

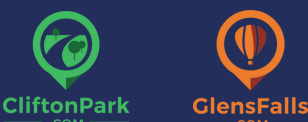

to editor, and click add.

**STEP 3** 

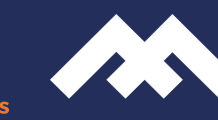

Enter social@mannixmarketing.com in "Assign a New Page Role," change

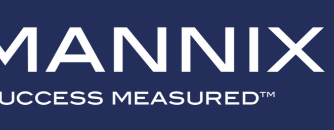

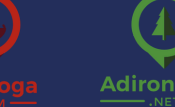

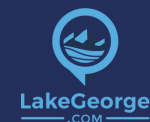